## ドロップシャドウ部分のラスタライズ

下記のように、ドロップシャドウ部分の文字を選択してラスタライズをかけます。

(拡大時に文字がぼやけたりドロップシャドウが薄くなるなど変化が出 てしまう場合があります。)

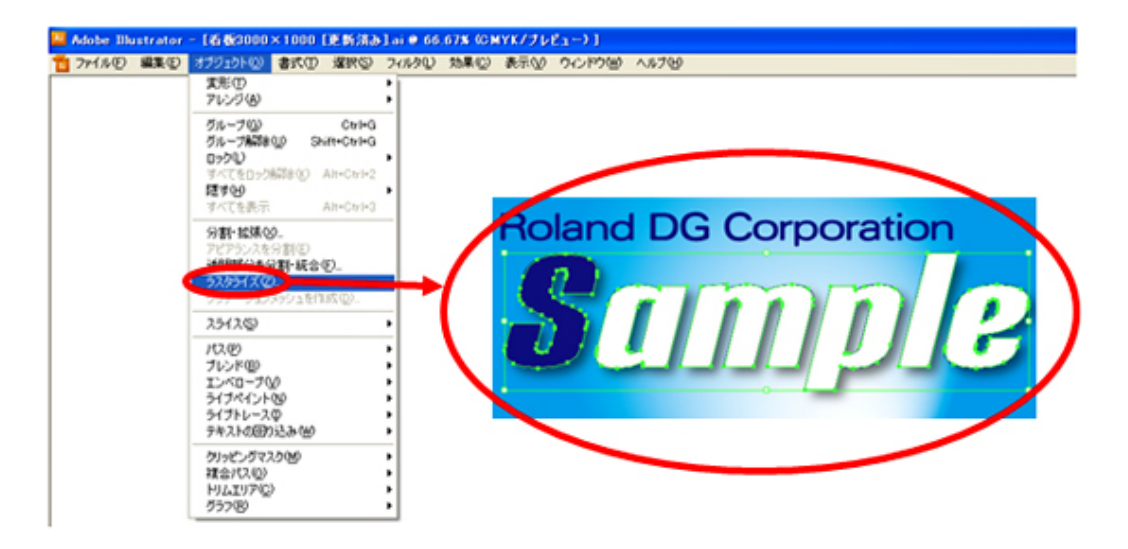

[ラスタライズオプション]画面にて下記のとおりに設定します。

| ラスタライズ                                                                                                    |
|----------------------------------------------------------------------------------------------------|
| カラーモード(C): (MYK ● ○K   解除度 スクリーン (72 ppi)(S)   ③ 標準 (150 ppi)(E) 高解像度 (300 ppi)(H)   ● その他(Q): ③○ ppi   ● ドキュメントのラスタライズ効果の解像度を使用(U) |